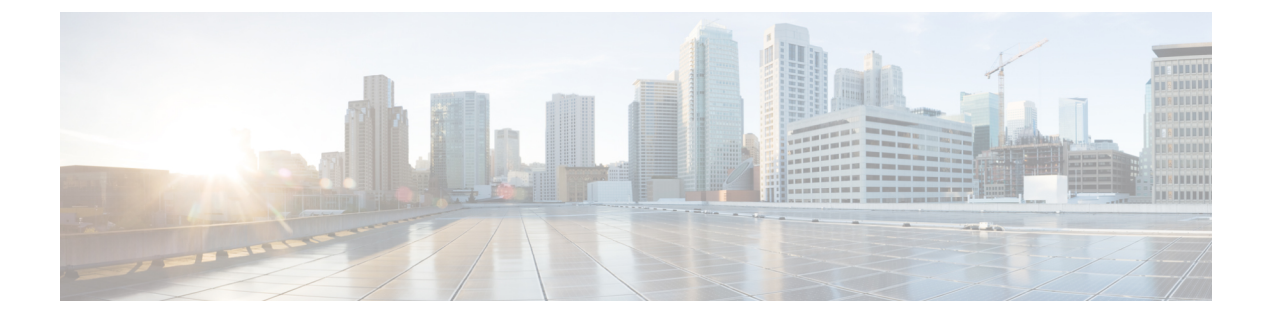

# Install Cisco Crosswork Data Gateway on VMware vCenter

This chapter contains the following topics:

- Cisco Crosswork Data Gateway Installation Workflow, on page 1
- Log in and Log out of Crosswork Data Gateway VM, on page 32
- Cisco Crosswork Data Gateway Authentication and Enrollment, on page 34
- Crosswork Data Gateway Post-installation Tasks, on page 34
- Troubleshoot Crosswork Data Gateway Installation and Enrollment, on page 36

# **Cisco Crosswork Data Gateway Installation Workflow**

Cisco Crosswork Data Gateway is installed as a base VM that contains only enough software to register itself with Cisco Crosswork.

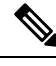

**Note** If you are redeploying the same Cisco Crosswork Data Gateway with Cisco Crosswork, delete the previous Crosswork Data Gateway entry from the Virtual Machine table under Data Gateway Management. For information on how to delete a Crosswork Data Gateway VM, see Delete Crosswork Data Gateway VM from Cisco Crosswork.

To install Crosswork Data Gateway VM for use with Cisco Crosswork, follow these steps:

- 1. Choose the deployment profile for the Crosswork Data Gateway VM. See Crosswork Data Gateway VM Requirements.
- 2. Review the installation parameters at Cisco Crosswork Data Gateway Parameters and Deployment Scenarios and make sure that you have all the required information to install Crosswork Data Gateway using your the preferred deployment scenario.
- 3. Install Cisco Crosswork Data Gateway using yours preferred method:

Table 1: Crosswork Data Gateway installation options

| VMware | Install Cisco Crosswork Data Gateway using<br>vCenter vSphere Client, on page 15 |
|--------|----------------------------------------------------------------------------------|
|        | Install Cisco Crosswork Data Gateway via OVF<br>Tool, on page 27                 |

- **Note** If you plan to install multiple Cisco Crosswork Data Gateway VMs due to load or scale requirements or you wish to leverage Cisco Data Gateway High Availability, we recommend that you install all the Crosswork Data Gateway VMs first and then proceed with adding them to a Data Gateway pool.
- 4. Complete the post-installation tasks mentioned in the section Crosswork Data Gateway Post-installation Tasks, on page 34.
- Verify that the Crosswork Data Gateway VM has enrolled successfully with Cisco Crosswork. For information on how to verify the enrollment process, see Cisco Crosswork Data Gateway Authentication and Enrollment, on page 34.

After verifying that the Crosswork Data Gateway VM has enrolled successfully with Cisco Crosswork, set up the Crosswork Data Gateway for collection by creating a Crosswork Data Gateway pool. For more information, see the *Create a Crosswork Data Gateway Pool* section in *Cisco Crosswork Network Controller* 6.0 Administration Guide.

# **Cisco Crosswork Data Gateway Parameters and Deployment Scenarios**

Before you begin installing the Crosswork Data Gateway, read through this section to understand the deployment parameters and possible deployment scenarios.

Crosswork Data Gateway supports either IPv4 or IPv6 addresses for all interfaces. Cisco Crosswork does not support dual-stack configurations. Therefore, plan ALL addresses for the environment as either IPv4 or IPv6.

During installation, Cisco Crosswork Data Gateway creates the following user accounts:

- Cisco Crosswork Data Gateway administrator, with the username, dg-admin, and the password set during installation. The administrator uses this ID to log in and troubleshoot Cisco Crosswork Data Gateway.
- Cisco Crosswork Data Gateway operator, with the username, dg-oper and the password set during installation. The dg-oper user has permissions to perform all 'read' operations and limited 'action' commands.

To know what operations an admin and operator can perform, see the *Supported User Roles* topic in the *Cisco Crosswork Network Controller 6.0 Administration Guide*.

• Cisco Crosswork Data Gateway technical assistance center, with the username, dg-tac. The password for this user is set when one of the other users of the data gateways enables this account.

The **dg-admin**, **dg-oper**, and **dg-tac** user accounts are reserved user names and cannot be changed. You can change the password in the console for both the accounts. For more information, see the *Change Passphrase* section in *Cisco Crosswork Network Controller 6.0 Administration Guide*. In case of lost or forgotten passwords, destroy the current VM, you have to create a new VM, and re-enroll the new VM with Cisco Crosswork.

The following table provides the label and key values of deployment parameters. Labels represent the parameters that can be configured in the VMware UI and Keys corresponds to field values in the OVF script that match your configuration.

In the following table:

\* Denotes the mandatory parameters. Parameters without this mark are optional. You can choose them based on your deployment scenario. Deployment scenarios are explained (wherever applicable) in the Additional Information column.

\*\* Denotes parameters that you can enter during install or address later using additional procedures.

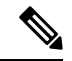

Note

When entering the parameters for deployment, ensure that you add the correct parameters. If the parameter values are incorrect, you have to destroy the current Crosswork Data Gateway VM, create a new VM, and re-enroll the new VM with Cisco Crosswork.

| Label                           | Кеу         | Description                                                                                                    | Additional Information |
|---------------------------------|-------------|----------------------------------------------------------------------------------------------------|------------------------|
| Host Information                |             |                                                                                                    |                        |
| Hostname <sup>*</sup>           | Hostname    | Name of the Cisco<br>Crosswork Data Gateway<br>VM specified as a fully<br>qualified domain name<br>(FQDN).<br>In larger systems, you are<br>likely to have more than<br>one Cisco Crosswork<br>Data Gateway VM. The<br>host name must, therefore,<br>be unique and created in<br>a way that makes<br>identifying a specific VM<br>easy. |                        |
| Description*                    | Description | A detailed description of<br>the Cisco Crosswork Data<br>Gateway.                                                                                                    |                        |
| Crosswork Data Gateway<br>Label | Label       | Label used by Cisco<br>Crosswork to categorize<br>and group multiple Cisco<br>Crosswork Data Gateway<br>VMs.                                                                                                    |                        |

Table 2: Cisco Crosswork Data Gateway Deployment Parameters and Scenarios

I

| Label                                                            | Кеу            | Description                                                                                                    | Additional Information                                                                                                    |
|------------------------------------------------------------------|----------------|----------------------------------------------------------------------------------------------------|----------------------------------------------------------------------------------------------------|
| Allow Usable RFC 8190<br>Addresses <sup>*</sup>                  | AllowRFC8190   | Choose how to validate<br>interface addresses that<br>fall in a usable RFC 8190<br>range. Options are: Yes,<br>No, or Ask, where the<br>initial configuration script<br>prompts for confirmation.<br>The default value is Yes. | The default value is Yes<br>to automatically allow<br>interface addresses in an<br>RFC 8190 range.                                                               |
| Crosswork Data Gateway<br>Private Key URI                        | DGCertKey      | SCP URI to private key<br>file for session key<br>signing. You can retrieve<br>this using SCP<br>(user@host:path/to/file).                                                                                                    | Cisco Crosswork uses<br>self-signed certificates for<br>handshake with Cisco<br>Crosswork Data Gateway.<br>These certificates are<br>generated at installation.  |
| Crosswork Data Gateway<br>Certificate File and Key<br>Passphrase | DGCertChainPwd | Passphrase of the SCP<br>user to retrieve the Cisco<br>Crosswork Data Gateway<br>PEM formatted certificate<br>file and private key.                                                                                            | However, if you want to<br>use third party or your<br>own certificate files, then<br>enter these parameters.                                                     |
|                                                                  |                |                                                                                                    | any preset or generated<br>certificates in the Cisco<br>Crosswork Data Gateway<br>VM and are given as an<br>SCP URI<br>(user:host:/path/to/file).                |
|                                                                  |                |                                                                                                    | The host with the URI<br>files must be reachable on<br>the network (from the<br>vNIC0 interface via SCP)<br>and files must be present<br>at the time of install. |
| Data Disk Size                                                   | DGAppdataDisk  | Indicates the size in GB<br>of a second data disk. The<br>default value of this<br>parameter in each profile<br>is:                                                                                                    |                                                                                                    |
|                                                                  |                | • 520 GB for<br>Extended.                                                                                                    |                                                                                                    |
|                                                                  |                | Do not change the default<br>value without consulting<br>a Cisco representative.                                                                                                    |                                                                                                    |

| Label                                          | Кеу              | Description                                         | Additional Information                       |
|------------------------------------------------|------------------|-----------------------------------------------------|----------------------------------------------|
| High Availability<br>Network Mode <sup>*</sup> | HANetworkMode    | Indicates the mode for the HA network.              | When deploying on<br>VMware, set the network |
|                                                |                  | Options are:                                        | to L2.                                       |
|                                                |                  | • L2                                                |                                              |
|                                                |                  | • L3                                                |                                              |
|                                                |                  | The default value is L2.                            |                                              |
| Passphrase                                     |                  |                                                     | 1                                            |
| dg-admin Passphrase*                           | dg-adminPassword | The password you have chosen for the dg-admin user. |                                              |
|                                                |                  | Password must be 8-64 characters.                   |                                              |
| dg-oper Passphrase*                            | dg-operPassword  | The password you have chosen for the dg-oper user.  |                                              |
|                                                |                  | Password must be 8-64 characters.                   |                                              |

# Interfaces

In a 3-NIC deployment, you need to provide IP address for Management Traffic (vNIC0) and Control/Data Traffic (vNIC1) only. IP address for Device Access Traffic (vNIC2) is assigned during Crosswork Data Gateway pool creation as explained in the *Create a Crosswork Data Gateway Pool* section in *Cisco Crosswork Network Controller 6.0 Administration Guide*.

**Note** Selecting **None** in both IPv4 Method and the IPv6 Method fields of the vNIC results in a nonfunctional deployment.

# vNIC Role Assignment

Role assignment allows you to control the traffic that an interface must handle. If the preassigned roles don't meet the specific needs of your organization, you can explicitly assign roles to interfaces. For example, you can assign the role 'ADMINISTRATION' to an interface to route only the SSH traffic.

Each parameter has a predefined role. The parameter accepts the interface value as eth0, eth1, or eth2.

I

| Label                   | Кеу                | Description                                                                                | Additional Information                                                               |
|-------------------------|--------------------|--------------------------------------------------------------------------------------------|--------------------------------------------------------------------------------------|
| Default Gateway*        | NicDefaultGateway  | The interface used as the<br>Default Gateway for<br>processing the DNS and<br>NTP traffic. | For information on the type of roles that you must assign to the vNICs, see Table 3. |
|                         |                    | Options are eth0, eth1, or<br>eth2. The default value is<br>eth0.                          |                                                                                      |
| Administration*         | NicAdministration  | The interface used to access the VM through the SSH access.                                |                                                                                      |
|                         |                    | Options are eth0, eth1, or<br>eth2. The default value is<br>eth0.                          |                                                                                      |
| External Logging*       | NicExternalLogging | The interface used to send logs to an external logging server.                             |                                                                                      |
|                         |                    | Options are eth0, eth1, or<br>eth2. The default value is<br>eth0.                          |                                                                                      |
| Management*             | NicManagement      | The interface used to send<br>the enrollment and other<br>management traffic.              |                                                                                      |
|                         |                    | Options are eth0, eth1, or<br>eth2. The default value is<br>eth0.                          |                                                                                      |
| Control*                | NicControl         | The interface used to send<br>the destination, device,<br>and collection<br>configuration. |                                                                                      |
|                         |                    | Options are eth0, eth1, or<br>eth2. The default value is<br>eth1.                          |                                                                                      |
| Northbound System Data* | NicNBSystemData    |                                                                                            |                                                                                      |

| Label                                                                                           |                                                                                                    | Кеу                                                        | Description                                                                                                    | Additional Information                          |
|-------------------------------------------------------------------------------------------------|----------------------------------------------------------------------------------------------------|------------------------------------------------------------|----------------------------------------------------------------------------------------------------|-------------------------------------------------|
|                                                                                                 |                                                                                                    |                                                            | The interface used to send collection data to the system destination.                                                                                                    |                                                 |
|                                                                                                 |                                                                                                    |                                                            | As the system destinations<br>share the same IP as<br>interface that allows<br>connection to the<br>collection service, the<br>northbound data for<br>system destinations uses<br>the Control role's<br>interface. |                                                 |
|                                                                                                 |                                                                                                    |                                                            | Options are eth0, eth1,<br>eth20r eth3.                                                                                                    |                                                 |
| Northbound<br>Data <sup>*</sup>                                                                 | External                                                                                                    | NicNBExternalData                                          | The interface used to send<br>the collection data to the<br>external destinations<br>configured by the user.                                                                                                    |                                                 |
|                                                                                                 |                                                                                                    |                                                            | Options are eth0, eth1, or<br>eth2. The default value is<br>eth1.                                                                                                    |                                                 |
| Southbound                                                                                      | Data*                                                                                                    | NicSBData                                                  | The interface used to collect data from the devices.                                                                                                    |                                                 |
|                                                                                                 |                                                                                                    |                                                            | If the interface only has<br>the NicSBData role, it<br>doesn't need an IP during<br>the deployment.                                                                                                    |                                                 |
|                                                                                                 |                                                                                                    |                                                            | Options are eth0, eth1, or<br>eth2. The default value is<br>eth2.                                                                                                    |                                                 |
| vNIC IPv4 Address (vNIC0, vNIC1, and vNIC2 based on the number of interfaces you choose to use) |                                                                                                    |                                                            |                                                                                                    |                                                 |
| Important                                                                                       | If you plan on using 1 NIC, you must configure Crosswork Data Gateway to vNIC0 with either<br>an IPv4 or an IPv6 and set the Method to "Static". When using two or three NICs both vNIC0<br>and vNIC1 must be assigned static IPV4 or IPv6 addresses. |                                                            |                                                                                                    |                                                 |
|                                                                                                 | Dual stack is<br>vNICs (IPv4<br>default.                                                                                                    | not supported therefore all<br>or IPV6) should be left set | addresses must be either IP<br>to Method "None" with the                                                                                                    | v4 or IPv6. All unused other fields left at the |

I

| Label                                                                                                    | Кеу                                                                               | Description                                                                                                    | Additional Information                                                                                                    |
|----------------------------------------------------------------------------------------------------|-----------------------------------------------------------------------------------|----------------------------------------------------------------------------------------------------|----------------------------------------------------------------------------------------------------|
| vNIC IPv4 Method <sup>*</sup><br>For example, the<br>parameter name for<br>vNIC0 is vNIC0 IPv4<br>Method. | Vnic0IPv4Method<br>Vnic1IPv4Method<br>Vnic2IPv4Method                             | Method in which the<br>interface is assigned an<br>IPv4 address - None or<br>Static.<br>The default value is None. | If you have selected<br>Method as:<br>• None: Skip the rest<br>of the fields for the<br>vNIC IPv4<br>parameters. Proceed<br>to enter information<br>in the vNIC IPv6<br>Address parameters.<br>• Static: Enter<br>information in<br>Address, Netmask,<br>Skip Gateway, and<br>Gateway fields |
| vNIC IPv4 Address                                                                                         | Vnic0IPv4Address<br>Vnic1IPv4Address<br>Vnic2IPv4Address                          | IPv4 address of the interface.                                                                                     |                                                                                                    |
| vNIC IPv4 Netmask                                                                                         | Vnic0IPv4Netmask<br>Vnic1IPv4Netmask<br>Vnic2IPv4Netmask                          | IPv4 netmask of the<br>interface in dotted quad<br>format.                                                         |                                                                                                    |
| vNIC IPv4 Skip Gateway                                                                                    | Vnic0IPv4SkipGateway<br>Vnic1IPv4SkipGateway<br>Vnic2IPv4SkipGateway              | The default value is<br>False.<br>Setting this to True skips<br>configuring a gateway.                             |                                                                                                    |
| vNIC IPv4 Gateway                                                                                         | Vnic0IPv4Gateway<br>Vnic1IPv4Gateway<br>Vnic2IPv4Gateway<br>C0 vNIC1 and vNIC2 by | IPv4 address of the vNIC gateway.                                                                                  | prfaces you choose to use)                                                                                                    |

| Label                          | Кеу                                                                  | Description                                                                                                    | Additional Information                                                                                                    |
|--------------------------------|----------------------------------------------------------------------|----------------------------------------------------------------------------------------------------|----------------------------------------------------------------------------------------------------|
| vNIC IPv6 Method*              | Vnic0IPv6Method<br>Vnic1IPv6Method<br>Vnic2IPv6Method                | Method in which the<br>vNIC interface is assigned<br>an IPv6 address - None,<br>Static, Or SLAAC.<br>The default value is None. | If you have selected<br><b>Method</b> as:<br>• <b>None</b> : Skip the rest<br>of the fields for the<br>vNIC IPv6<br>parameters. Enter |
| vNIC IPv6 Address              | VnicOIPv6Address<br>VniclIPv6Address<br>Vnic2IPv6Address             | interface.                                                                                                    | information in the<br>vNIC IPv4 Address<br>parameters.<br>• <b>Static</b> : Enter                                                     |
| vNIC IPv6 Netmask              | Vnic0IPv6Netmask<br>Vnic1IPv6Netmask<br>Vnic2IPv6Netmask             | IPv6 prefix of the interface.                                                                                                   | information in<br>Address, Netmask,<br>Skip Gateway, and<br>Gateway fields                                                            |
| vNIC IPv6 Skip Gateway         | Vnic0IPv6SkipGateway<br>Vnic1IPv6SkipGateway<br>Vnic2IPv6SkipGateway | Options are True or<br>False.<br>Selecting True skips<br>configuring a gateway.                                                 | Do not change the<br>VnicxIPv6Address default<br>values.                                                                              |
| vNIC IPv6 Gateway              | VnicOIPv6Gateway<br>Vnic1IPv6Gateway<br>Vnic2IPv6Gateway             | IPv6 address of the vNIC gateway.                                                                                               |                                                                                                    |
| DNS Servers                    |                                                                      |                                                                                                    |                                                                                                    |
| DNS Address*                   | DNS                                                                  | Space delimited list of<br>IPv4 or IPv6 addresses of<br>the DNS servers<br>accessible from the<br>management interface.         |                                                                                                    |
| DNS Search Domain <sup>*</sup> | Domain                                                               | DNS search domain. The default value is localdomain.                                                                            |                                                                                                    |
| DNS Security Extensions<br>*   | DNSSEC                                                               | Options are False, True,<br>or Allow-Downgrade.<br>The default value is False<br>Select True to use DNS<br>security extensions. |                                                                                                    |

| Label                                                | Кеу    | Description                                                                                                    | Additional Information                                                                                                    |
|------------------------------------------------------|--------|----------------------------------------------------------------------------------------------------|----------------------------------------------------------------------------------------------------|
| DNS over TLS <sup>*</sup>                            | DNSTLS | Options are False, True, and Opportunistic.                                                                                         |                                                                                                    |
|                                                      |        | The default value is False.                                                                                                    |                                                                                                    |
|                                                      |        | Select True to use DNS over TLS.                                                                                                    |                                                                                                    |
| Multicast DNS <sup>*</sup>                           | mDNS   | Options are False, True,<br>and Resolve. Select True<br>to use multicast DNS.<br>The default value is<br>False.                     | If you choose Resolve,<br>only resolution support is<br>enabled. Responding is<br>disabled.                                                                                                    |
| Link-Local Multicast<br>Name Resolution <sup>*</sup> | LLMNR  | Options are False, True,<br>Opportunistic, Or<br>Resolve.<br>The default value is<br>False.                                         | If you choose Resolve,<br>only resolution support is<br>enabled. Responding is<br>disabled.<br>Select True to use<br>link-local multicast name<br>resolution.                                                                                                    |
| NTPv4 Servers                                        | 1      | 1                                                                                                    | I                                                                                                    |
| NTPv4 Servers*                                       | NTP    | Space-delimited list of<br>IPv4, IPv6 addresses, or<br>hostnames of the NTPv4<br>servers accessible in the<br>management interface. | You must enter a value<br>here, such as pool.ntp.org.<br>NTP server is critical for<br>time synchronization<br>between Crosswork Data<br>Gateway VM, Crosswork,<br>and devices. Using a<br>nonfunctional or dummy<br>address may cause issues<br>when Cisco Crosswork<br>and Crosswork Data<br>Gateway try to<br>communicate with each<br>other. If you are not using<br>an NTP server, ensure that<br>time gap between<br>Crosswork Data Gateway<br>and Crosswork is not<br>more than 10 minutes.<br>Else, Crosswork Data<br>Gateway fails to connect. |

| Label                        | Кеу           | Description                                                                        | Additional Information |
|------------------------------|---------------|------------------------------------------------------------------------------------|------------------------|
| NTPv4 Authentication         | NTPAuth       | Select True to use NTPv4 authentication.                                           |                        |
|                              |               | The default value is False.                                                        |                        |
| NTPv4 Keys                   | NTPKey        | Key IDs to map to the<br>server list. Enter<br>space-delimited list of<br>Key IDs. |                        |
| NTPv4 Key File URI           | NTPKeyFile    | SCP URI to the chrony key file.                                                    |                        |
| NTPv4 Key File<br>Passphrase | NTPKeyFilePwd | Password of SCP URI to the chrony key file.                                        |                        |
| Remote Syslog Server         |               |                                                                                    |                        |

| Label                               | Кеу                   | Description                                                                                                    | Additional Information                                                                                            |
|-------------------------------------|-----------------------|----------------------------------------------------------------------------------------------------|----------------------------------------------------------------------------------------------------|
| Remote Syslog Server*               | UseRemoteSyslog       | Options are True and<br>False. Select True to send<br>Syslog messages to a<br>remote host.                                                                                                    | Configuring an external<br>syslog server sends<br>service events<br>(CLI/MDT/SNMP/gNMI)<br>to the external syslog |
|                                     |                       | False.                                                                                                    | server. Otherwise, they are logged only to the                                                                    |
| Syslog Server Addresses             | SyslogAddress         | Hostname, IPv4, or IPv6<br>address of a syslog server<br>accessible in the<br>management interface.                                                                                            | Cisco Crosswork Data<br>Gateway VM.<br>If you want to use an<br>external syslog server,                           |
| Syslog Server Port                  | SyslogPort            | Port number of the syslog server.                                                                                                    | specify the following settings:                                                                                   |
|                                     |                       | The default port number is 514.                                                                                                    | • Use Remote Syslog<br>Server                                                                                     |
| Syslog Server Protocol              | SyslogProtocol        | Options are UDP, RELP, or<br>TCP to send the syslog.                                                                                                    | Syslog Server     Address     Syslog Server Port                                                                  |
|                                     |                       | The default value is UDP.                                                                                                    | Syslog Server                                                                                                    |
| Syslog Multiserver Mode             | SyslogMultiserverMode | Multiple servers in the<br>failover or simultaneous<br>mode. This parameter is<br>applicable only when the<br>protocol is set to a<br>non-UDP value. UDP<br>must use the simultaneous<br>mode. | • Syslog Server<br>Protocol                                                                                       |
|                                     |                       | Options are Simultaneous or Failover.                                                                                                    |                                                                                                    |
|                                     |                       | The default value is Simultaneous.                                                                                                    |                                                                                                    |
| Syslog over TLS                     | SyslogTLS             | Select True to use TLS to encrypt syslog traffic.                                                                                                    |                                                                                                    |
|                                     |                       | The default value is False.                                                                                                    |                                                                                                    |
| Syslog TLS Peer Name                | SyslogPeerName        | Syslog server hostname<br>exactly as entered in the<br>server certificate<br>SubjectAltName or<br>subject common name.                                                                         |                                                                                                    |
| Syslog Root Certificate<br>File URI | SyslogCertChain       |                                                                                                    |                                                                                                    |

| Label                                     | Кеу                | Description                                                                                                    | Additional Information                                                                                                    |
|-------------------------------------------|--------------------|----------------------------------------------------------------------------------------------------|----------------------------------------------------------------------------------------------------|
|                                           |                    | PEM formatted root cert<br>of syslog server retrieved<br>using SCP.                                                                                          |                                                                                                    |
|                                           |                    | The host with the URI<br>files must be reachable on<br>the network (from vNIC0<br>interface via SCP) and<br>files must be present at the<br>time of install. |                                                                                                    |
| Syslog Certificate File<br>Passphrase     | SyslogCertChainPwd | Password of SCP user to retrieve Syslog certificate chain.                                                                                                   |                                                                                                    |
| Remote Auditd Server                      |                    |                                                                                                    |                                                                                                    |
| Remote auditd Server*                     | UseRemoteAuditd    | Options are True and<br>False. The default value<br>is False.Select True to<br>send auditd messages to a<br>remote host.                                     | If desired, you can<br>configure an external<br>Auditd server. Cisco<br>Crosswork Data Gateway<br>sends audit notifications                                                                                                    |
| Auditd Server Address                     | AuditdAddress      | Hostname, IPv4, or IPv6<br>address of an optional<br>Auditd server.                                                                                          | to the Auditd server when<br>configured and present on<br>the network.                                                                                                    |
| Auditd Server Port                        | AuditdPort         | Port number of an optional Auditd server.                                                                                                    | settings to use an external<br>Auditd server.                                                                                                    |
|                                           |                    | The default port is 60.                                                                                                    |                                                                                                    |
| Controller and Proxy Se                   | ttings             |                                                                                                    |                                                                                                    |
| Crosswork Controller IP*                  | ControllerIP       | The Virtual IP address or<br>the host name of Cisco<br>Crosswork Cluster.                                                                                    | This is required so that the<br>Crosswork Data Gateway<br>can enroll with the                                                                                                    |
|                                           |                    | Note If you are<br>using an<br>IPv6<br>address, it<br>must be<br>surrounded<br>by square<br>brackets<br>([1::1]).                                            | Crosswork server during<br>the installation and initia<br>start up. Excluding this<br>step will require you to<br>manually ingest the<br>certificate. For more<br>information, see Import<br>Controller Signing<br>Certificate File, on page<br>39. |
| Crosswork Controller<br>Port <sup>*</sup> | ControllerPort     | Port of the Cisco<br>Crosswork controller.<br>The default port is 30607.                                                                                     |                                                                                                    |

I

| Label                                                  | Кеу                     | Description                                                                                                    | Additional Information                                                                                                    |
|--------------------------------------------------------|-------------------------|----------------------------------------------------------------------------------------------------|----------------------------------------------------------------------------------------------------|
| Controller Signing<br>Certificate File URI*            | ControllerSignCertChain | PEM formatted root cert<br>of Cisco Crosswork to<br>validate signing certs<br>retrieved using SCP.<br>Cisco Crosswork<br>generates the PEM file<br>and is available at the<br>following location:<br>cw-admin@ <crosswork_vm_<br>Magnet_VPAtters-/www.cotrollegen</crosswork_vm_<br> | Crosswork Data Gateway<br>requires the Controller<br>Signing Certificate File to<br>enroll automatically with<br>Cisco Crosswork.<br>If you specify these<br>parameters during the<br>installation, the certificate<br>file is imported once<br>Crosswork Data Gateway<br>boots up for the first time.<br>If you do not specify these<br>parameters during<br>installation, then import<br>the certificate file<br>manually by following the<br>procedure Import<br>Controller Signing<br>Certificate File, on page<br>39. |
| Controller SSL/TLS<br>Certificate File URI             | ControllerTlsCertChain  | Cisco Crosswork<br>Controller PEM formatted<br>SSL/TLS certificate file<br>retrieved using SCP.                                                                                                    |                                                                                                    |
| Controller Certificate File<br>Passphrase <sup>*</sup> | ControllerCertChainPwd  | Password of SCP user<br>(cw-admin) to retrieve<br>Cisco Crosswork<br>certificate chain.                                                                                                    |                                                                                                    |

| Label                                              | Key               | Description                                                                                                    | Additional Information                                                                  |
|----------------------------------------------------|-------------------|----------------------------------------------------------------------------------------------------|-----------------------------------------------------------------------------------------|
| Proxy Server URL                                   | ProxyURL          | URL of the HTTP proxy server.                                                                                               | The proxy parameters<br>apply to the Crosswork                                          |
| Proxy Server Bypass List                           | ProxyBypass       | Comma-delimited list of addresses and hostnames that will not use the proxy server.                                         | deployment.<br>Crosswork Data Gateway<br>must connect to the<br>Internet via TLS, and a |
| Authenticated Proxy<br>Username                    | ProxyUsername     | Username for<br>authenticated proxy<br>servers.                                                                             | proxy server may be<br>required if it is not present<br>in your environment.            |
| Authenticated Proxy<br>Passphrase                  | ProxyPassphrase   | Passphrase for<br>authenticated proxy<br>servers.                                                                           | If you want to use a proxy<br>server, specify these<br>parameters.                      |
| HTTPS Proxy SSL/TLS<br>Certificate File URI        | ProxyCertChain    | HTTPS proxy PEM<br>formatted SSL/TLS<br>certificate file retrieved<br>using SCP.                                            | -                                                                                       |
| HTTPS Proxy SSL/TLS<br>Certificate File Passphrase | ProxyCertChainPwd | Password of SCP user to retrieve proxy certificate chain.                                                                   |                                                                                         |
| Geo Redundancy Setting                             | gs                |                                                                                                    |                                                                                         |
| Availability Zone ID                               | az_id             | The physical location of Availability Zone 1 and 2.                                                                         |                                                                                         |
| Region ID                                          | region_id         | The physical location of<br>the Crosswork Data<br>Gateway VM.                                                               |                                                                                         |
| Site location*                                     | site_location     | The location of the primary and second Crosswork sites.                                                                     |                                                                                         |
|                                                    |                   | During enrollment,<br>Crosswork sends this<br>value to cdg-manager to<br>preset the cluster<br>affiliation of the instance. |                                                                                         |

# Install Cisco Crosswork Data Gateway using vCenter vSphere Client

Follow these steps to install Cisco Crosswork Data Gateway using vCenter vSphere Client:

Ŋ

**Note** We have included sample images of Cisco Crosswork Data Gateway on-premise Standard deployment in the procedure.

Values that are not explicitly mentioned in this section but are required to align with your environment should be retained at their default values.

# Before you begin

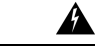

Warning The default VMware vCenter deployment timeout is 15 minutes. If the time taken to fill the OVF template exceeds 15 minutes, vCenter times out and you have to start over again. To prevent this, it is recommended that you plan for the installation by having the necessary parameters and requirements ready. Refer to the Table 2: Cisco Crosswork Data Gateway Deployment Parameters and Scenarios, on page 3 for list of mandatory and optional parameters.

- **Step 1** Download the Crosswork Data Gateway UEFI OVA (For use with Cisco Crosswork Network Controller deployment) image file from cisco.com (\*.ova).
- **Step 2** Connect to vCenter vSphere Client and select **Actions > Deploy OVF Template**.
- **Step 3** The VMware **Deploy OVF Template** wizard appears and highlights the first step, **1 Select template**.
  - a) Click **Browse** to navigate to the location where you downloaded the OVA image file and select it.

Once selected, the file name is displayed in the window.

# Figure 1: Deploy OVF Template - Select an OVF Template Window

| 1 Select an OVF template<br>2 Select a name and folder                                     | Select an OVF template<br>Select an OVF template from remote URL or local file system                                                                                                    |             |           |
|--------------------------------------------------------------------------------------------|----------------------------------------------------------------------------------------------------|-------------|-----------|
| 3 Select a compute resource<br>4 Review details<br>5 Select storage<br>6 Ready to complete | Enter a URL to download and install the OVF package from the Internet, or browse to a location accessible from y<br>a local hard drive, a network share, or a CD/DVD drive.<br>O URL<br>http://remoteserver-address/filetodeploy.ovf   .ova<br>local file<br>Browse cw-na-dg-6.0.0-release.uefi.ova | our compute | r, such a |
|                                                                                            |                                                                                                    |             |           |

**Step 4** Click **Next** to go to **2 Select a name and folder**, as shown in the following figure.

- a) Enter a unique name for the VM that you are creating.
- b) In the Select a location for the virtual machine list, choose the data center under which the VM resides.

Figure 2: Deploy OVF Template - Name and Folder Selection Window

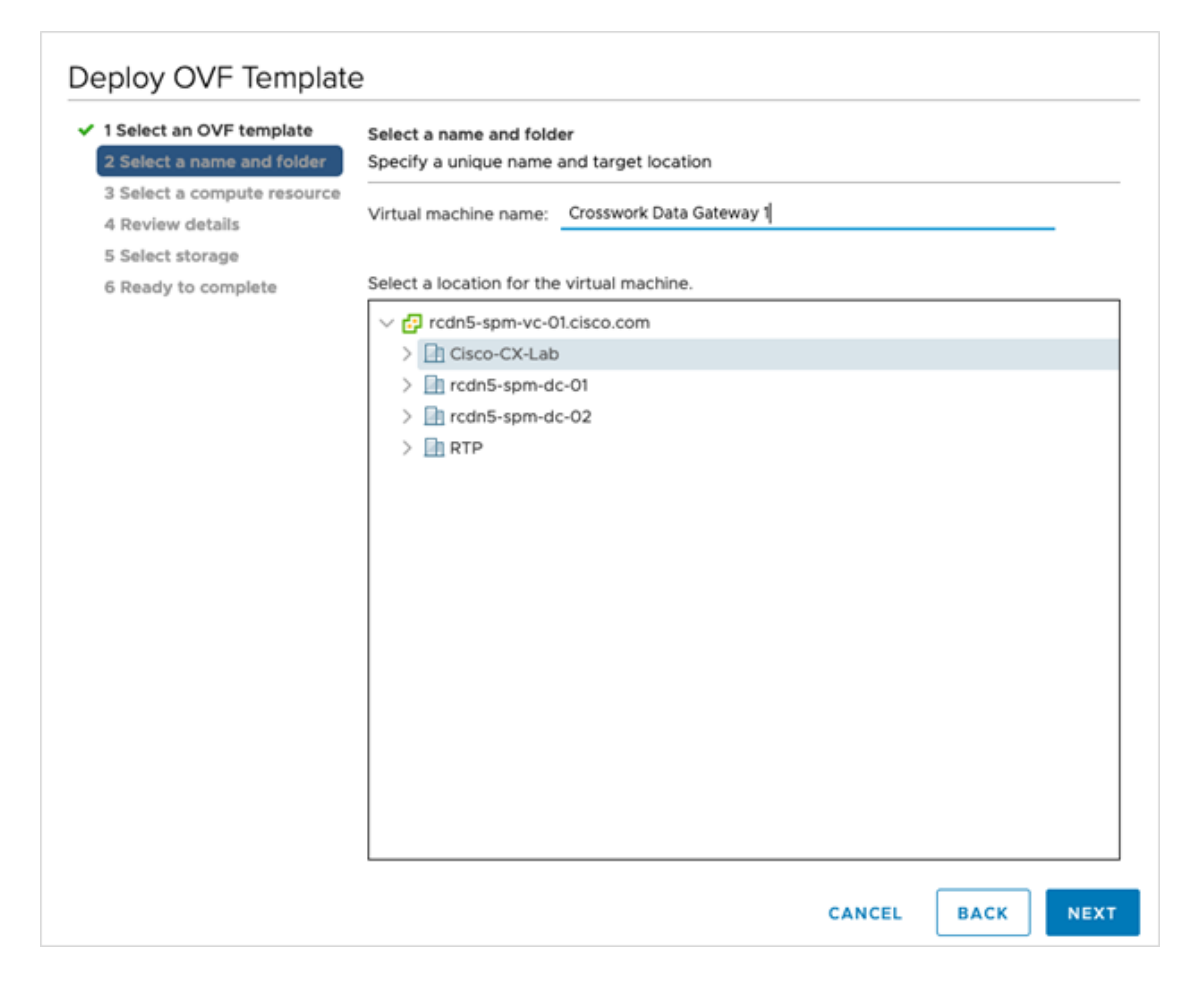

**Step 5** Click **Next** to go to **3 Select a computer resource**. Choose the VM's host or cluster.

| 1 Select an OVF template<br>2 Select a name and folder              | Select a compute resource<br>Select the destination compute resource for this operation |
|---------------------------------------------------------------------|-----------------------------------------------------------------------------------------|
| 3 Select a compute resource<br>4 Review details<br>5 Select storage | ✓ In Cisco-CX-Lab > □ 10.90.120.91 > □ 10.90.120.91                                     |
| 6 Ready to complete                                                 | > [ 10.90.120.92<br>> [ 10.90.120.93                                                    |
|                                                                     |                                                                                         |
|                                                                     |                                                                                         |
|                                                                     |                                                                                         |
|                                                                     |                                                                                         |
|                                                                     | Compatibility                                                                           |
|                                                                     | Compatibility checks succeeded.                                                         |
|                                                                     |                                                                                         |

#### Figure 3: Deploy OVF Template - Select a computer resource Window

**Step 6** Click **Next**. The VMware vCenter Server validates the OVA. Network speed determines how long validation takes. When the validation is complete, the wizard moves to **4 Review details**.

Take a moment to review the OVF template to make sure it matches the version you want to install and click Next.

**Note** This information is gathered from the OVF and cannot be modified.

#### Figure 4: Deploy OVF Template - Review details Window

| Deploy OVF Template                   | Review details                                                                   |                                                                                                    | × |
|---------------------------------------|----------------------------------------------------------------------------------|----------------------------------------------------------------------------------------------------|---|
| 1 Select an OVF template              | The OVF package contains advanced con configuration options below. Click next to | figuration options, which might pose a security risk. Review the advanced<br>accept the advanced configuration options. |   |
| 2 Select a name and folder            | Publisher                                                                        | No certificate present                                                                                                  |   |
| 3 Select a compute resource           | Product                                                                          | Cisco Crosswork Data Gateway                                                                                            |   |
| 4 Review details                      | Version                                                                          | 6.0.0                                                                                                    |   |
|                                       | Vendor                                                                           | Cisco Systems, Inc.                                                                                                    |   |
| 6 Configuration                       | Description                                                                      | Cisco Crosswork Data Gateway                                                                                            |   |
|                                       | Download size                                                                    | 1.4 GB                                                                                                    |   |
| 7 Select storage<br>8 Select networks | Size on disk                                                                     | 47.7 MB (thin provisioned)<br>70.0 GB (thick provisioned)                                                               |   |
| 9 Customize template                  |                                                                                  | CANCEL BACK NEXT                                                                                                    | т |
| 10 Ready to complete                  |                                                                                  |                                                                                                    |   |

- **Step 7** Click **Next** to go to **5 License agreements**. Review the end-user license agreement, and then click **Accept** if you agree with the conditions. Contact your Cisco representative, if you do not agree with the conditions.
- Step 8Click Next to go to 6 Configuration, as shown in the following figure. Select Crosswork On-Premise Standard or<br/>Crosswork On-Premise Extended. See Selecting the Crosswork Data Gateway Deployment Type for more information.

## Figure 5: Deploy OVF Template - Configuration Window

| 3 Select a compute resource       Crosswork Cloud       Description         4 Review details       Crosswork On-Premise Standard       12 CPU; 48GB RAM; 1-3 NICs; 60GB I         5 Select storage       Select storage       Crosswork On-Premise Extended       12 CPU; 48GB RAM; 1-3 NICs; 60GB I         9 Customize template       Crosswork On-Premise Standard With Extra Resources       12 CPU; 48GB RAM; 1-3 NICs; 60GB I         10 Ready to complete       Crosswork On-Premise Standard With Extra Resources       14 CPU; 48GB RAM; 1-3 NICs; 60GB I | <ul> <li>1 Select an OVF template</li> <li>2 Select a name and folder</li> </ul>                                                                                                    | Configuration<br>Select a deployment configuration                                                                             |          |                                    |               |        |
|----------------------------------------------------------------------------------------------------|----------------------------------------------------------------------------------------------------|----------------------------------------------------------------------------------------------------|----------|------------------------------------|---------------|--------|
| 4 Items                                                                                                    | 3 Select a compute resource     4 Review details     4 Review details     5 License agreements     6 Configuration     7 Select storage     8 Select networks     9 Customize template     10 Ready to complete | Crosswork Cloud Crosswork On-Premise Standard Crosswork On-Premise Extended Crosswork On-Premise Standard With Extra Resources | A liters | Description<br>12 CPU; 48GB RAM; 1 | -3 NICs; 60GB | : Disk |

Crosswork supports **Crosswork On-Premise Standard** and **Crosswork On-Premise Extended** deployment configuration for on-premises environment.

- **Step 9** Click Next to go to 7 Select storage, as shown in the following figure.
  - a) Cisco recommends that you select **Thick provision lazy zeroed** from the **Select virtual disk format** drop-down list.
  - b) From the **Datastores** table, choose the data store you want to use and review its properties to ensure there is enough available storage. For Crosswork On-Premise Standard deployment, the storage requirement is 70 GB and for Crosswork On-Premise Extended, it is 570 GB.

## Figure 6: Deploy OVF Template - Select storage Window

# Deploy OVF Template

| 1 Select an OVF template    | Select storage                |                 |                               |             |      |
|-----------------------------|-------------------------------|-----------------|-------------------------------|-------------|------|
| 2 Select a name and folder  | Select the storage for the co | nfiguration and | disk files                    |             |      |
| 3 Select a compute resource |                               |                 |                               |             |      |
| 4 Review details            | Encrypt this virtual machi    | ne (Requires Ke | y Management Serve            | r)          |      |
| 5 License agreements        | Soloct virtual dick format:   |                 | Thick Provision La            | zy Zorood   |      |
| 6 Configuration             | Select virtual disk format.   |                 | Thick Provision Lazy Zeroed V |             |      |
| 7 Select storage            | VM Storage Policy:            |                 | Datast                        | ore Default | ×    |
| 8 Select networks           | Name                          | Capacity        | Provisioned                   | Free        | Туре |
| 9 Customize template        | Local Datastore               | 2.45 TB         | 1.19 TB                       | 1.46 TB     | VM   |
|                             |                               |                 |                               |             |      |
|                             | Compatibility                 | cceeded.        |                               |             |      |
|                             |                               |                 | CANCEL                        | BACK        | NEXT |

- **Step 10** Click **Next** to go to **8 Select networks**, as shown in the following figure. From the drop-down, select the network for each vNIC you plan to use. Unused vNIC may remain configured with the default value. For example,
  - 1 NIC: Select the appropriate Destination Network for vNIC0.
  - 2 NIC: Select the appropriate Destination Network for vNIC0 and vNIC1.
  - 3 NIC: Select the appropriate Destination Network for vNIC0, vNIC1, and vNIC2.
  - **Note** A single NIC can only be utilized if the Crosswork Cluster uses a single NIC.

Figure 7: Deploy OVF Template - Select networks Window

| Deplov OVF | Template |
|------------|----------|
|------------|----------|

| <ul> <li>1 Select an OVF template</li> <li>2 Select a name and folder</li> <li>3 Select a compute resource</li> </ul> | Select networks<br>Select a destination network for each source network. |      |                     |         |
|----------------------------------------------------------------------------------------------------|--------------------------------------------------------------------------|------|---------------------|---------|
| <ul> <li>4 Review details</li> </ul>                                                                                  | Source Network                                                           | т    | Destination Network | Ŧ       |
| ✓ 5 License agreements                                                                                                | VNIC3                                                                    |      | VM Network          | ~       |
| <ul> <li>6 Configuration</li> </ul>                                                                                   | vNIC2                                                                    |      | VM Network          | ~       |
| <ul> <li>7 Select storage</li> <li>8 Select networks</li> </ul>                                                       | vNIC1                                                                    |      | VM Network          | ~       |
| 9 Customize template                                                                                                  | vNICO                                                                    |      | VM Network          | ~       |
| 10 Ready to complete                                                                                                  |                                                                          |      |                     | 4 items |
|                                                                                                    | IP Allocation Settings                                                   | Stat | ric - Manual        |         |
|                                                                                                    |                                                                          | Stat |                     |         |
|                                                                                                    | IP protocol:                                                             | IPv2 | 1                   |         |
|                                                                                                    |                                                                          |      |                     |         |
|                                                                                                    |                                                                          |      |                     |         |
|                                                                                                    |                                                                          |      |                     |         |
|                                                                                                    |                                                                          |      |                     |         |

| CANCEL | ВАСК | NEXT |   |
|--------|------|------|---|
|        |      |      | h |

Crosswork does not support the **vNIC3** network. Cisco recommends that you do not change the default network settings.

- Step 11 Click Next to go to 9 Customize template, with the Host information already expanded. Enter the information for the parameters as explained in Table 2: Cisco Crosswork Data Gateway Deployment Parameters and Scenarios, on page 3.
  - **Note** For larger systems, it is likely that you have more than one Cisco Crosswork Data Gateway VMs. The Cisco Crosswork Data Gateway hostname should, therefore, be unique and created in a way that makes identifying a specific VM easy.

Depending on the NIC deployment, note the following:

- For 1 NIC deployment, configure IP, subnet, and gateway values for only vNIC0. After the Crosswork Data Gateway pool is created, the VIP address is assigned as a secondary address on vNIC0.
- For 2 NIC deployments, configure the IP, subnet, and gateway values for vNIC0 and vNIC1. After the Crosswork Data Gateway pool is created, the VIP address is assigned as a secondary address on vNIC1.
- For the 3 NIC deployments, configure the IP, subnet, and gateway values for vNIC0 and vNIC1. After the Crosswork Data Gateway pool is created, the VIP address is assigned to vNIC2 after Crosswork Data Gateway is added to a pool.

# **Note** Values that were not described in detail in Cisco Crosswork Data Gateway Parameters and Deployment Scenarios, on page 2 which are not further explained in this section should be left at their default value.

| ✓ 1 Select an OVF template                                                                        | <ul> <li>O1. Host Information</li> </ul>                                                                      | 10 settings                                                                       |
|---------------------------------------------------------------------------------------------------|----------------------------------------------------------------------------------------------------|-----------------------------------------------------------------------------------|
| <ul> <li>2 Select a name and folder</li> <li>3 Select a compute resource</li> </ul>               | a. Hostname *                                                                                                 | Please enter the server's hostname (dg.localdomain)                               |
| ✓ 4 Review details                                                                                |                                                                                                    | CDG01                                                                             |
| <ul> <li>5 License agreements</li> <li>6 Configuration</li> </ul>                                 | b. Description *                                                                                              |                                                                                   |
| ✓ 7 Select storage                                                                                | Please enter a short, user friendly description for dis                                                       | play in the Crosswork Controller                                                  |
| <ul> <li>8 Select networks</li> <li>9 Customize template</li> <li>10 Ready to complete</li> </ul> | CDG 01                                                                                                    |                                                                                   |
|                                                                                                   | c. Crosswork Data Gateway Label                                                                               |                                                                                   |
|                                                                                                   | An optional freeform label used by the Crosswork Co                                                           | ontroller to categorize and group multiple DG instances                           |
|                                                                                                   |                                                                                                    |                                                                                   |
|                                                                                                   | d. Allow Usable RFC 8190 Addresses                                                                            |                                                                                   |
|                                                                                                   | If an address for vNIC0, vNIC1, vNIC2, or vNIC3 fails in<br>request confirmation during initial configuration | nto a usable range identified by RFC 8190 or its predecessors, reject, accept, or |
|                                                                                                   | Yes v                                                                                                    |                                                                                   |
|                                                                                                   | e. Crosswork Data Gateway Private Key URI                                                                     |                                                                                   |
|                                                                                                   | Please enter the optional Crosswork Data Gateway p                                                            | rivate key URI retrieved using SCP (user@host:/path/to/file)                      |
|                                                                                                   |                                                                                                    |                                                                                   |
|                                                                                                   | f. Crosswork Data Gateway Certificate File LIDI                                                               |                                                                                   |

For creating pools in the VMware environment, select L2 and specify IP addresses for creating the HA pool.

Figure 9: Deploy OVF Template - Customize template > Host information Window > High Availability Network Mode

| Deploy OVF Template                                                                                                    |                                                                                      |                                                                         |
|----------------------------------------------------------------------------------------------------|--------------------------------------------------------------------------------------|-------------------------------------------------------------------------|
| <ul> <li>✓ 1 Select an OVF template</li> <li>✓ 2 Select a name and folder</li> <li>✓ 3 Select a compute resource</li> <li>✓ 4 Review details</li> </ul> | Please enter the SCP user passphrase to retrieve the<br>Password<br>Confirm Password | Crosswork Data Gateway PEM formatted certificate file and private key   |
| <ul> <li>✓ 5 License agreements</li> <li>✓ 6 Configuration</li> <li>✓ 7 Select storage</li> </ul>                                                       | h. Data Disk Size                                                                    | Data disk size in GB mounted as /opt/dg/appdata 24                      |
| <ul> <li>✓ 8 Select networks</li> <li>9 Customize template</li> </ul>                                                                                   | i. Amazon Web Services IAM Role Name                                                 |                                                                         |
| 10 Ready to complete                                                                                                    | Please enter the AWS IAM role name to use for sendi                                  | ng VIP updates. This is required when deploying on AWS EC2.             |
|                                                                                                    | j. High Availability Network Mode                                                    |                                                                         |
|                                                                                                    | Select the network mode to use with external load ba                                 | lancers. This will determine whether all interfaces require an address. |
|                                                                                                    | 02. Passphrases                                                                      | 2 settings                                                              |
|                                                                                                    | a. dg-admin Passphrase *                                                             |                                                                         |
|                                                                                                    | Please enter a passphrase for the dg-admin user. It m                                | ust be at least 8 characters.                                           |
|                                                                                                    | Password                                                                             | 0                                                                       |
|                                                                                                    | Confirm Password                                                                     |                                                                         |

a. Configure the vNIC Role Assignment based on the number of NICs that you have decided to use.

Based on the number of NICs, refer to the following to use the customized template configuration:

**Note** The default configuration is for 3 NICs deployment.

- See Deploy OVF Template Customize Template for 1 vNIC deployment.
- See Deploy OVF Template Customize Template for 2 vNICs deployment.
- See Deploy OVF Template Customize Template for 3 vNICs deployment.

#### Figure 10: Deploy OVF Template - Customize Template for 1 vNIC deployment

# Deploy OVF Template

| ✓ 1 Select an OVF template                                                          | <ul> <li>V 03. vNIC Role Assignment</li> </ul> | 7 settings                                                                               |  |  |  |  |  |
|-------------------------------------------------------------------------------------|------------------------------------------------|------------------------------------------------------------------------------------------|--|--|--|--|--|
| <ul> <li>2 Select a name and folder</li> <li>3 Select a compute resource</li> </ul> | a. Default Gateway                             | The interface used as the Default Gateway and for DNS and NTP traffic                    |  |  |  |  |  |
| ✓ 4 Review details                                                                  |                                                | eth0 v                                                                                   |  |  |  |  |  |
| <ul> <li>5 License agreements</li> </ul>                                            | h Administration                               | The interface used for SSH access to the VM                                              |  |  |  |  |  |
| ✓ 6 Configuration                                                                   | b. Administration                              |                                                                                          |  |  |  |  |  |
| ✓ 7 Select storage                                                                  |                                                | etho 🗸                                                                                   |  |  |  |  |  |
| ✓ 8 Select networks                                                                 | c. External Logging                            | The interface used to send logs to an external logging server                            |  |  |  |  |  |
| 9 Customize template                                                                |                                                | eth0 ~                                                                                   |  |  |  |  |  |
| 10 Ready to complete                                                                | d. Management                                  | The interface used for enrollment and other management traffic                           |  |  |  |  |  |
|                                                                                     | e. Control                                     | The interface used for destination, device, and collection configuration $$\rm ethO\ v$$ |  |  |  |  |  |
|                                                                                     | g. Northbound External Data                    | The interface used to send collection data to external destinations<br>eth0 ~            |  |  |  |  |  |
|                                                                                     | h. Southbound Data                             | The interface used collect data from all devices                                         |  |  |  |  |  |

## Figure 11: Deploy OVF Template - Customize Template for 2 vNICs deployment

## Deploy OVF Template

| ✓ 1 Select an OVF template                                                                        | <ul> <li>V 03. vNIC Role Assignment</li> </ul> | 7 settings                                                                                 |  |  |  |  |  |  |
|---------------------------------------------------------------------------------------------------|------------------------------------------------|--------------------------------------------------------------------------------------------|--|--|--|--|--|--|
| <ul> <li>Select a name and rolder</li> <li>3 Select a compute resource</li> </ul>                 | a. Default Gateway                             | The interface used as the Default Gateway and for DNS and NTP traffic                      |  |  |  |  |  |  |
| ✓ 4 Review details                                                                                |                                                | eth0 ~                                                                                     |  |  |  |  |  |  |
| <ul> <li>5 License agreements</li> </ul>                                                          | b. Administration                              | The interface used for SSH access to the VM                                                |  |  |  |  |  |  |
| ✓ 6 Configuration                                                                                 |                                                |                                                                                            |  |  |  |  |  |  |
| ✓ 7 Select storage                                                                                |                                                | eno *                                                                                      |  |  |  |  |  |  |
| <ul> <li>8 Select networks</li> <li>9 Customize template</li> <li>10 Ready to complete</li> </ul> | c. External Logging                            | The interface used to send logs to an external logging server                              |  |  |  |  |  |  |
|                                                                                                   |                                                |                                                                                            |  |  |  |  |  |  |
|                                                                                                   | d. Management                                  | The interface used for enrollment and other management traffic<br>eth0 ~                   |  |  |  |  |  |  |
|                                                                                                   | e. Control                                     | The interface used for destination, device, and collection configuration eth1 $\checkmark$ |  |  |  |  |  |  |
|                                                                                                   | g. Northbound External Data                    | The interface used to send collection data to external destinations eth1 $\sim$            |  |  |  |  |  |  |
|                                                                                                   | h. Southbound Data                             | The interface used collect data from all devices                                           |  |  |  |  |  |  |

For 3 vNIC deployments, you can leave the settings with the default values.

| Deploy OVF Template                                                                                           |                             |                                                                                           |
|----------------------------------------------------------------------------------------------------|-----------------------------|-------------------------------------------------------------------------------------------|
| ✓ 1 Select an OVF template                                                                                    | V 03. vNIC Role Assignment  | 7 settings                                                                                |
| <ul> <li>2 Select a name and folder</li> <li>3 Select a compute resource</li> <li>4 Deview details</li> </ul> | a. Default Gateway          | The interface used as the Default Gateway and for DNS and NTP traffic eth0 v              |
| <ul> <li>5 License agreements</li> <li>6 Configuration</li> <li>7 Solidate aleganose</li> </ul>               | b. Administration           | The interface used for SSH access to the VM<br>eth0 v                                     |
| Select storage     Select networks     O Customize template                                                   | c. External Logging         | The interface used to send logs to an external logging server<br>eth0 v                   |
| 10 Ready to complete                                                                                          | d. Management               | The interface used for enrollment and other management traffic eth0 $ {\rm  v}$           |
|                                                                                                    | e. Control                  | The interface used for destination, device, and collection configuration $$\rm etht \ v$$ |
|                                                                                                    | g. Northbound External Data | The interface used to send collection data to external destinations                       |
|                                                                                                    | h. Southbound Data          | The interface used collect data from all devices                                          |

#### Figure 12: Deploy OVF Template - Customize Template for 3 vNICs deployment

- Attention The VM ware vC enter Server 6.5 and 6.7 has an issue with expanding the correct parameters. To override this issue, when deploying the OVF template, in the **Deploy OVF Template** wizard > **Customize Template** page, configure the following:
  - In the 16. Controller Setting > a. Crosswork Controller IP section, enter the IPv4 or IPv6 address
    of the cluster or the DNS host name assigned to the cluster in your DNS server configuration.
  - In the 16. Controller Setting > b. Crosswork Controller Port section, set the port number to 30607.

Figure 13: Deploy OVF Template - Customize Template > Controller Settings

| Deploy OVF Template                                                                 |                                                                 |                                                                             |
|-------------------------------------------------------------------------------------|-----------------------------------------------------------------|-----------------------------------------------------------------------------|
| ✓ 1 Select an OVF template                                                          | $\sim~$ 16. Controller Settings                                 | 11 settings                                                                 |
| <ul> <li>2 Select a name and folder</li> <li>3 Select a compute resource</li> </ul> | a. Crosswork Controller IP *                                    |                                                                             |
| ✓ 4 Review details                                                                  | Please enter the hostname, IPv4 address, or IPv6 ad             | dress of the Crosswork Controller accessible from the Default Gateway role  |
| <ul> <li>5 License agreements</li> <li>6 Configuration</li> </ul>                   | 0                                                               |                                                                             |
| ✓ 7 Select storage                                                                  | b. Crosswork Controller Port *                                  | Please enter the port number of the Crosswork Controller                    |
| 8 Select networks     9 Customize template                                          |                                                                 | 30607 0                                                                     |
| 10 Ready to complete                                                                | c. Controller Signing Certificate File URI                      |                                                                             |
|                                                                                     | Please enter the optional Crosswork Controller PEM<br>/to/file) | formatted signing certificate file URI retrieved using SCP (user@host:/path |
|                                                                                     | d. Controller SSL/TLS Certificate File URI                      |                                                                             |
|                                                                                     | Please enter the optional Crosswork Controller PEM<br>/to/file) | formatted SSL/TLS certificate file URI retrieved using SCP (user@host/path  |
|                                                                                     | e. Controller Certificate File Passphrase                       |                                                                             |
|                                                                                     | Please enter the SCP user passphrase to retrieve the            | Crosswork Controller PEM formatted certificate file                         |
|                                                                                     | Password                                                        |                                                                             |
|                                                                                     |                                                                 | CANCEL BACK NEXT                                                            |

# Step 12 Click Next to go to 10 Ready to complete. Review your settings and then click Finish.

## Figure 14: Deploy OVF Template - Ready to Complete Window

| 1 Select an OVF template<br>2 Select a name and folder                 | Ready to complete<br>Click Finish to start crea          | tion.                                                      |  |  |  |  |  |  |  |
|------------------------------------------------------------------------|----------------------------------------------------------|------------------------------------------------------------|--|--|--|--|--|--|--|
| 3 Select a compute resource<br>4 Pavian details                        |                                                          |                                                            |  |  |  |  |  |  |  |
| 5 License agreements                                                   | icense agreements Provisioning type Deploy from template |                                                            |  |  |  |  |  |  |  |
| 6 Configuration Name CDG02                                             |                                                          |                                                            |  |  |  |  |  |  |  |
| ✓ 8 Select networks Template name dg                                   |                                                          |                                                            |  |  |  |  |  |  |  |
| <ul> <li>9 Customize template</li> <li>10 Ready to complete</li> </ul> | Download size                                            | Download size 1.4 GB                                       |  |  |  |  |  |  |  |
|                                                                        | Size on disk                                             | Size on disk 70.0 GB                                       |  |  |  |  |  |  |  |
|                                                                        | Folder                                                   | Cisco-CX-Lab                                               |  |  |  |  |  |  |  |
|                                                                        | Resource                                                 | 10.90.147.99                                               |  |  |  |  |  |  |  |
|                                                                        | Storage mapping                                          | 1                                                          |  |  |  |  |  |  |  |
|                                                                        | All disks                                                | Datastore: Datastore2; Format: Thick provision lazy zeroed |  |  |  |  |  |  |  |
|                                                                        | Network mapping                                          | 4                                                          |  |  |  |  |  |  |  |
|                                                                        | VNIC3                                                    | Crosswork-Devices                                          |  |  |  |  |  |  |  |
|                                                                        | vNIC2                                                    | Crosswork-Devices                                          |  |  |  |  |  |  |  |
|                                                                        | VNIC1                                                    | Crosswork-Devices                                          |  |  |  |  |  |  |  |
|                                                                        | VNICO                                                    | VM Network                                                 |  |  |  |  |  |  |  |

**Step 13** Once the deployment status is 100%, power on the VM to complete the deployment process. Expand the host's entry so you can click the VM and then choose **Actions** > **Power On**, as shown in the following figure:

# Figure 15: Power On Action

| p cdg-vm-137   | ACTIONS ~           |            |           |  |
|----------------|---------------------|------------|-----------|--|
| ummanı Monitor | Actions - cw-vm-137 |            | Motuorla  |  |
| ummary Monitor | Power               | ► 🕨 F      | Power On  |  |
|                | Guest OS            | <b>ا ا</b> | Power Off |  |
| Powered Off    | Snapshots           | ► 00 s     | Suspend   |  |
| VM Hardware    | VM Policies         | •          | ~         |  |
|                | VIII FOICIES        | -          |           |  |

Wait for at least 5 minutes for the VM to come up and then log in via vCenter or SSH as explained below.

**Warning** Changing the VM's network settings in vCenter may have significant unintended consequences, including but not limited to the loss of static routes and connectivity. The settings have been validated to provide the best network performance. Make changes to these settings at your own risk.

## What to do next

After you log in, the Crosswork Data Gateway should present you with the welcome screen and options menu indicating that the installation completed successfully. For information on how to log in, see Log in and Log out of Crosswork Data Gateway VM, on page 32.

Log out and proceed with the postinstallation tasks documented in *Cisco Crosswork Network Controller 6.0* Administration Guide.

Return to the installation workflow: Install Cisco Crosswork Network Controller on VMware vCenter

# Install Cisco Crosswork Data Gateway via OVF Tool

You must modify the list of mandatory and optional parameters in the script as per your requirements and run the OVF Tool. Refer to Table 2: Cisco Crosswork Data Gateway Deployment Parameters and Scenarios, on page 3 for the list of installation parameters and their default values.

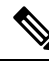

**Note** The file names mentioned in this topic are sample names and may differ from the actual file names on cisco.com.

Follow these steps to log in to the Cisco Crosswork Data Gateway VM from SSH:

## Before you begin

- In your vCenter data center, go to Host > Configure > Networking > Virtual Switches and select the virtual switch.
- In the virtual switch, select **Edit** > **Security**, and ensure that the following DVS port group properties are as shown:
  - Set Promiscuous mode as Reject
  - Set MAC address changes as Reject

Confirm the settings and repeat the process for each virtual switch used by Crosswork Data Gateway.

**Step 1** On the machine where you have the OVFtool installed, use the following command to confirm that you have OVFtool version 4.4:

ovftTool --version

- Step 2Download the OVA and the sample script files from cisco.com. For these instructions, we use the file name as<br/>signed-cw-na-dg-6.0.0-114-release-20231211.uefi.tar.gz.
- **Step 3** Use the following command to extract the files from the tar bundle:

tar -xvzf cw-na-dg-6.0.0-sample-install-scripts.tar.gz

The file bundle is extracted. It includes the **DG-sample-install-scripts.tar** file and scripts for validating the samples install scripts.

## **Step 4** Use the following command to extract the install scripts from the tar bundle:

tar -xvzf DG-sample-install-scripts.tar.gz

- **Step 5** Review the contents of the README file to understand the components that are in the package and how they are validated.
- **Step 6** Choose the sample script that corresponds to the deployment you plan to use. Cisco provides sample scripts for 1, 2, and 3 vNIC deployments, which you may optimize to meet your needs.

Sample scripts for 3 vNIC deployments. Customize the script for the type of deployment you have planned. For more information, see Sample Script for Crosswork Data Gateway IPv4 Deployment, on page 28 or Sample Script for Crosswork Data Gateway IPv6 Deployment, on page 30.

**Step 7** Use the following command to make the script executable:

chmod +x {filename}

**Step 8** Use the following command to execute the script from the directory where the OVA and script files are stored:

```
./{script name} {path and ova file name}
```

For example:

./<script name> <Absolute path to signed-cw-na-dg-6.0.0-114-release-20231211.uefi.ova>

**Step 9** If the values provided in the script are valid, provide the vCenter user's password when you are prompted.

If the script fails due to invalid values, a message like the following is displayed:

```
admin@nso-576-tsdn-410-aio:~/CDG_Install$ ./three-nic
/home/admin/CDG_Install/signed-cw-na-dg-6.0.0-114-release-20231211.uefi.ova
Opening OVA source: /home/admin/CDG_Install/signed-cw-na-dg-6.0.0-114-release-20231211.uefi.ova
The manifest does not validate
Warning:
- Line -1: Unsupported value 'firmware' for attribute 'key' on element 'ExtraConfig'.
- Line -1: Unsupported value 'uefi.secureBoot.enabled' for attribute 'key' on element 'ExtraConfig'.
Enter login information for target vi://rcdn5-spm-vc-01.cisco.com/
Username: johndoe
Password: ******
```

After entering the password, monitor the screen or the vCenter console to review the installation progress. For example,

```
Opening VI target: vi://johndoe@rcdn5-spm-vc-01.cisco.com:443/Cisco-sample-sample/host/10.10.100.10
Warning:
- Line 146: Unable to parse 'enableMPTSupport' for attribute 'key' on element 'Config'.
- Line 229: Unable to parse 'vmxnet3.noOprom' for attribute 'key' on element 'Config'.
Deploying to VI: vi://johndoe@rcdn5-spm-vc-01.cisco.com:443/Cisco-sample-sample/host/10.10.100.10
Disk progress: 65%
```

When the installation is complete, the Crosswork Data Gateway VM is powered on, is automatically configured based on the settings that you have provided in the script, and registers with the Crosswork cluster.

#### What to do next

Log in to the VM. For more information, see Log in and Log out of Crosswork Data Gateway VM, on page 32. After you log in, the Crosswork Data Gateway should present you with the welcome screen, and options menu indicating that the installation is complete. Log out and proceed with the postinstallation tasks explained in Crosswork Data Gateway Post-installation Tasks, on page 34.

# Sample Script for Crosswork Data Gateway IPv4 Deployment

The following example deploys a Crosswork Data Gateway with IPv4 addresses.

**Note** Before running the scripts, ensure that the OVFtool version is 4.4.x.

```
#!/usr/bin/env bash
DM="<thin/thick>"
Disclaimer="<Disclaimer>"
DNSv4="<DNS Server>"
NTP="<NTP Server>"
Domain="<Domain>"
Hostname="<CDG hostname>"
VM NAME="<VM name on vcenter>"
DeploymentOption="<onpremise-standard/onpremise-extended>"
DS="<Datastore>"
Host="<ESXi host>"
ManagementNetwork="<vSwitch/dvSwitch>"
DataNetwork="<vSwitch/dvSwitch>"
DeviceNetwork="<vSwitch/dvSwitch>"
ManagementIPv4Address="<CDG managment IP>"
ManagementIPv4Netmask="<CDG managment mask>"
ManagementIPv4Gateway="<CDG managment gateway>"
DataIPv4Address="<CDG Data network IP>"
DataIPv4Netmask="<CDG Data network mask>"
DataIPv4Gateway="<CDG Data network gateway>"
dgadminpwd="<CDG password for dg-admin user>"
dgoperpwd="<CDG password for dg-admin user>"
ControllerIP="<CNC Managment VIP>"
ControllerPassword="<CNC Password>"
ControllerPort="30607"
ROBOT OVA PATH=$1
VCENTER LOGIN="Administrator%40vsphere.local@<vCenter-IP>"
VCENTER PATH="<vCenter-DC-NAME>/host"
ovftool --acceptAllEulas --skipManifestCheck --X:injectOvfEnv -ds=$DS --diskMode=$DM
--overwrite --powerOffTarget --powerOn --noSSLVerify \
--allowExtraConfig
--name=$VM NAME \
--deploymentOption=${DeploymentOption} \
--net:"vNIC0=${ManagementNetwork}"
--prop:"ControllerIP=${ControllerIP}" \
--prop:"ControllerPort=${ControllerPort}" \
--prop:"ControllerSignCertChain=cw-admin@${ControllerIP}:/home/cw-admin/controller.pem" \
--prop:"ControllerCertChainPwd=${ControllerPassword}" \
--prop:"Hostname=${Hostname}" \
--prop:"Description=${Disclaimer}" \
--prop:"DNS=${DNSv4}"
--prop:"NTP=${NTP}" \
--prop:"Domain=${Domain}" \
--prop:"Vnic0IPv4Method=Static" \
--prop:"Vnic0IPv4Address=${ManagementIPv4Address}" \
--prop:"Vnic0IPv4Gateway=${ManagementIPv4Gateway}" \
--prop:"Vnic0IPv4Netmask=${ManagementIPv4Netmask}" \
--prop:"NicDefaultGateway=eth0" \
--prop:"NicAdministration=eth0" \
--prop:"NicExternalLogging=eth0" \
--prop:"NicManagement=eth0" \
--prop:"NicControl=eth0" \
--prop:"NicNBExternalData=eth0" \
--prop:"NicSBData=eth0" \
```

```
--prop:"dg-adminPassword=${dgadminpwd}" \
--prop:"dg-operPassword=${dgoperpwd}" \
$ROBOT OVA PATH \
vi://$VCENTER LOGIN/$VCENTER PATH/$Host
*********
Append section below for Two NIC deployment
*****
#--net:"vNIC1=${DataNetwork}" \
#--prop:"Vnic1IPv4Method=Static" \
#--prop:"Vnic1IPv4Address=${DataIPv4Address}" \
#--prop:"Vnic1IPv4Gateway=${DataIPv4Gateway}" \
#--prop:"Vnic1IPv4Netmask=${DataIPv4Netmask}" \
#--prop:"NicDefaultGateway=eth0" \
#--prop:"NicAdministration=eth0" \
#--prop:"NicExternalLogging=eth0" \
#--prop:"NicManagement=eth0"
#--prop:"NicControl=eth1" \
#--prop:"NicNBExternalData=eth1" \
#--prop:"NicSBData=eth1" \
*********
Append section below for three NIC deployment
*****
#--net:"vNIC1=${DataNetwork}" \
#--net:"vNIC2=${DeviceNetwork}" \
#--prop:"Vnic1IPv4Method=Static" \
#--prop:"Vnic2IPv4Method=Static" \
#--prop:"Vnic1IPv4Address=${DataIPv4Address}" \
#--prop:"Vnic1IPv4Gateway=${DataIPv4Gateway}" \
#--prop:"Vnic1IPv4Netmask=${DataIPv4Netmask}" \
#--prop:"NicDefaultGateway=eth0"
#--prop:"NicAdministration=eth0"
#--prop:"NicExternalLogging=eth0" \
#--prop:"NicManagement=eth0"
#--prop:"NicControl=eth1" \
#--prop:"NicNBExternalData=eth1" \
#--prop:"NicSBData=eth2" \
```

# Sample Script for Crosswork Data Gateway IPv6 Deployment

The following example deploys a Crosswork Data Gateway with IPv6 addresses.

**Note** Before running the scripts, ensure that the OVFtool version is 4.4.x.

```
#!/usr/bin/env bash
DM="<thin/thick>"
Disclaimer="<Disclaimer>"
DNSv4="<DNS Server>"
NTP="<NTP Server>"
Domain="<Domain>"
Hostname="<CDG hostname>"
VM_NAME="<VM name on vcenter>"
DeploymentOption="<onpremise-standard/onpremise-extended>"
DS="<Datastore>"
Host="<ESXi host>"
ManagementNetwork="<vSwitch/dvSwitch>"
DataNetwork="<vSwitch/dvSwitch>"
DeviceNetwork="<vSwitch/dvSwitch>"
```

```
ManagementIPv6Address="<CDG managment IP>"
ManagementIPv6Netmask="<CDG managment mask>"
ManagementIPv6Gateway="<CDG managment gateway>"
DataIPv6Address="<CDG Data network IP>"
DataIPv6Netmask="<CDG Data network mask>"
DataIPv6Gateway="<CDG Data network gateway>"
dgadminpwd="<CDG password for dg-admin user>"
dgoperpwd="<CDG password for dg-admin user>"
ControllerIP="<CNC Managment VIP>"
ControllerPassword="<CNC Password>"
ControllerPort="30607"
ROBOT OVA PATH=$1
VCENTER LOGIN="Administrator%40vsphere.local@<vCenter-IP>"
VCENTER PATH="<vCenter-DC-NAME>/host"
ovftool --acceptAllEulas --skipManifestCheck --X:injectOvfEnv -ds=$DS --diskMode=$DM
--overwrite --powerOffTarget --powerOn --noSSLVerify \
--allowExtraConfig
--name=VM NAME \setminus
--deploymentOption=${DeploymentOption} \
--net:"vNIC0=${ManagementNetwork}"
--prop:"ControllerIP=${ControllerIP}" \
--prop:"ControllerPort=${ControllerPort}" \
--prop:"ControllerSignCertChain=cw-admin@${ControllerIP}:/home/cw-admin/controller.pem" \
--prop:"ControllerCertChainPwd=${ControllerPassword}" \
--prop:"Hostname=${Hostname}" \
--prop:"Description=${Disclaimer}" \
--prop:"DNS=${DNSv4}"
--prop:"NTP=${NTP}" \
--prop:"Domain=${Domain}" \
--prop:"Vnic0IPv6Method=Static" \
--prop:"Vnic0IPv6Address=${ManagementIPv6Address}" \
--prop:"Vnic0IPv6Gateway=${ManagementIPv6Gateway}" \
--prop:"Vnic0IPv6Netmask=${ManagementIPv6Netmask}" \
--prop:"NicDefaultGateway=eth0" \
--prop:"NicAdministration=eth0" \
--prop:"NicExternalLogging=eth0" \
--prop:"NicManagement=eth0"
--prop:"NicControl=eth0" \
--prop:"NicNBExternalData=eth0" \
--prop:"NicSBData=eth0" \
--prop:"dg-adminPassword=${dgadminpwd}" \
--prop:"dg-operPassword=${dgoperpwd}" \
$ROBOT OVA PATH \
vi://$VCENTER LOGIN/$VCENTER PATH/$Host
Append section below for Two NIC deployment
****
#--net:"vNIC1=${DataNetwork}" \
#--prop:"Vnic1IPv6Method=Static" \
#--prop:"Vnic1IPv6Address=${DataIPv6Address}" \
#--prop:"Vnic1IPv6Gateway=${DataIPv6Gateway}" \
#--prop:"Vnic1IPv6Netmask=${DataIPv6Netmask}" \
#--prop:"NicDefaultGateway=eth0" \
#--prop:"NicAdministration=eth0" \
#--prop:"NicExternalLogging=eth0" \
#--prop:"NicManagement=eth0"
#--prop:"NicControl=eth1" `
#--prop:"NicNBExternalData=eth1" \
#--prop:"NicSBData=eth1" \
```

```
*****
Append section below for three NIC deployment
******
#--net:"vNIC1=${DataNetwork}" \
#--net:"vNIC2=${DeviceNetwork}" \
#--prop:"Vnic1IPv6Method=Static" \
#--prop:"Vnic1IPv6Address=${DataIPv6Address}" \
#--prop:"Vnic1IPv6Gateway=${DataIPv6Gateway}" \
#--prop:"Vnic1IPv6Netmask=${DataIPv6Netmask}" \
#--prop:"NicDefaultGateway=eth0"
#--prop:"NicAdministration=eth0"
#--prop:"NicExternalLogging=eth0" \
#--prop:"NicManagement=eth0"
#--prop:"NicControl=eth1" \
#--prop:"NicNBExternalData=eth1" \
#--prop:"NicSBData=eth2" \
```

# Log in and Log out of Crosswork Data Gateway VM

You can log in to the Crosswork Data Gateway VM in one of the following ways:

- Access Crosswork Data Gateway VM from SSH, on page 32
- Access Crosswork Data Gateway through vCenter, on page 33

To log out of the Crosswork Data Gateway VM, see Log Out of Crosswork Data Gateway VM, on page 33.

# Access Crosswork Data Gateway VM from SSH

The SSH process is protected from brute force attacks by blocking the client IP after a number of login failures. Failures such as incorrect username or password, connection disconnect, or algorithm mismatch are counted against the IP. Up to 4 failures within a 20 minute window causes the client IP to be blocked for at least 7 minutes. Continuing to accumulate failures cause the blocked time to be increased. Each client IP is tracked separately.

Follow these steps to log in to the Cisco Crosswork Data Gateway VM from SSH:

**Step 1** From your work station with network access to the Cisco Crosswork Data Gateway management IP, run the following command:

ssh <username>@<ManagementNetworkIP>

where ManagementNetworkIP is the management network IP address.

For example,

To login as administrator user: ssh dg-admin@<ManagementNetworkIP>

To login as operator user: ssh dg-oper@<ManagementNetworkIP>

**Step 2** Provide the corresponding password, which was created during installation process, and press **Enter**.

The Crosswork Data Gateway flash screen opens prompting for password.

Figure 16: Crosswork screen

| Cis | isco Crosswork Data Gateway |   |       |     |      |     |       |   |       |   |     |     |      |    |        |     |          |     |      |  |
|-----|-----------------------------|---|-------|-----|------|-----|-------|---|-------|---|-----|-----|------|----|--------|-----|----------|-----|------|--|
|     |                             |   |       |     |      |     |       |   |       |   |     |     |      |    |        |     |          |     |      |  |
|     |                             |   |       |     |      |     |       |   |       |   |     |     |      |    |        |     |          |     |      |  |
|     |                             |   |       |     |      |     |       |   |       |   |     |     |      |    |        |     |          |     |      |  |
| #   | ####                        | ŧ | *#### | F#F | #### | ### | ##### | Ŧ | ##### | ŧ | #   |     | #    | #1 | *##### | #1  | *####    | #   | #    |  |
| ш   |                             |   | 1     |     |      |     |       | - |       | ш | -11 | -11 | - 11 | -  | щ      | -11 | 11       | -11 |      |  |
| #   | #                           | Ŧ | ŧ     | #   | #    | #   | #     | # | #     | # | #   | #   | #    | #  | #      | #   | #        | #   | #    |  |
| #   |                             | + | ŧ     | #   | #    | #   | #     |   | #     |   | #   | #   | #    | #  | #      | #   | #        | #   | #    |  |
| #   |                             | Ť | t .   | #   | #    |     | #     |   | #     |   | #   | #   | =    | #  | 11     | #   | #        | #   | #    |  |
| #   |                             | ± | ****  | ±#± | #    | #   | ##### | ŧ | ##### | ŧ | #   | #   | #    | #  | #      | ##  | *####    | ### | #    |  |
|     |                             | - |       |     | TF . | m   |       |   |       | T | TT  | π   | TT   | TT | TT IT  |     | ru u u u |     | TT I |  |
| #   |                             | # | ŧ ‡   | ŧ   | #    | #   |       | # |       | # | #   | #   | #    | #  | #      | #   | #        | #   | #    |  |
|     |                             |   |       |     |      |     |       |   |       |   |     |     |      |    |        |     |          |     |      |  |
| #   | #                           | # | ŧ     | #   | #    | #   | #     | # | #     | # | #   | #   | #    | #  | #      | #   | #        | #   | #    |  |
|     |                             |   |       |     |      |     |       |   |       |   |     |     |      |    |        |     |          |     |      |  |
| #   | ####                        | ŧ | Ŧ     | #   | #### | ### | ##### | F | ##### | Ŧ | #1  | Ŧ # | #    | #1 | *##### | #   | #        | #   | #    |  |
|     |                             |   |       |     |      |     |       |   |       |   |     |     |      |    |        |     |          |     |      |  |

If you are unable to access the Cisco Crosswork Data Gateway VM, there is an issue with your network configuration settings. From the console, check the network settings. If they are incorrect, it is best to delete the Cisco Crosswork Data Gateway VM and reinstall with the correct network settings.

# Access Crosswork Data Gateway through vCenter

Follow these steps to log in via vCenter:

**Step 1** Locate the VM in vCenter and then right-click and select **Open Console**.

The Crosswork Data Gateway console comes up.

**Step 2** Enter username (dg-admin or dg-oper as per the role assigned to you) and the corresponding password (the one that you created during the installation process) and press **Enter**.

The Crosswork Data Gateway flash screen opens prompting for password.

Figure 17: Crosswork screen

| Ci | isco | Cro | )SSW | ork  | D   | ata G | ate | eway |   |       |   |   |     |   |    |   |   |      |   |    |   |
|----|------|-----|------|------|-----|-------|-----|------|---|-------|---|---|-----|---|----|---|---|------|---|----|---|
|    | #### | #   | ###  | #### |     | ##### | ##  | #### | # | ##### | ŧ | # |     | # | ## |   | # | #### | # | #  | # |
| ‡  | ŧ    | #   | #    | #    | ŧ   | #     | #   | #    | # | #     | # | # | #   | # | #  | # | # |      | # | #  | # |
| ‡  | ŧ    |     | #    | #    | ŧ : | #     | #   | #    |   | #     |   | # | #   | # | #  | # | # |      | # | #  | # |
| ‡  | ŧ    |     | ###  | #### |     | #     | #   | #### | # | ##### | ŧ | # | #   | # | #  | # | # | #### | # | ## | # |
| ‡  | ŧ    |     | #    | #    |     | #     | #   |      | # |       | # | # | #   | # | #  | # | # | : #  | ŧ | #  | # |
| ‡  | ŧ    | #   | #    | #    |     | #     | #   | #    | # | #     | # | # | #   | # | #  | # | # |      | # | #  | # |
|    | #### | #   | #    | ‡    | ŧ : | ##### | ##  | #### | # | ##### | ŧ | # | # # | # | ## |   | # |      | # | #  | # |

# Log Out of Crosswork Data Gateway VM

To log out, select option I Logout from the Main Menu and press Enter or click OK.

# **Cisco Crosswork Data Gateway Authentication and Enrollment**

Once the Crosswork Data Gateway is installed, it identifies itself and enrolls with Cisco Crosswork automatically. Cisco Crosswork then instantiates a new Crosswork Data Gateway instance in its database and waits for a "first-sign-of-life" from the Crosswork Data Gateway VM.

After the connectivity is established, the Crosswork Data Gateway instance confirms the identity of the controller application (Cisco Crosswork) and offers its own proof of identity via signed certificates. Cisco Crosswork Data Gateway then downloads the configuration files and functional images (collection profiles) from Cisco Crosswork.

To verify if the Crosswork Data Gateway VM has enrolled successfully with Cisco Crosswork:

- 1. Log in to the Cisco Crosswork UI. See Log into the Cisco Crosswork UI.
- 2. Navigate to Administration > Data Gateway Management.
- 3. Click on the Data Gateway Instances tab.

All the Cisco Crosswork Data Gateway VMs that have successfully enrolled with Cisco Crosswork are displayed here.

The initial **Operational State** of Crosswork Data Gateway VMs is **Unknown**. During the handshake and image download, the status is **Degraded**. After the handshake is complete, the status is **Not Ready**. While it depends on the bandwidth between the Crosswork Data Gateway VMs and Cisco Crosswork, this operation typically takes between 5 to 10 minutes. If it takes longer than the stipulated duration, contact Cisco Customer Experience team for assistance.

For information about the different operational states of the VMs, see the Overview of Cisco Crosswork Data Gateway section in Cisco Crosswork Network Controller 6.0 Administration Guide.

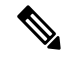

**Note** Crosswork Data Gateway VMs that have the **Role** as **Unassigned** must be assigned to a pool before they can be used. A Cisco Crosswork Data Gateway VM is your physical Crosswork Data Gateway. You cannot attach or detach devices to it. Devices can be attached only to a Cisco Crosswork Data Gateway pool.

## What to do next:

Return to the installation workflow: Install Cisco Crosswork Network Controller on VMware vCenter

# **Crosswork Data Gateway Post-installation Tasks**

After installing Cisco Crosswork Data Gateway, configure the timezone of the Crosswork Data Gateway VM.

Configure Timezone of the Crosswork Data Gateway VM, on page 35

## What to do next:

Return to the installation workflow: Install Cisco Crosswork Network Controller on VMware vCenter

L

# **Configure Timezone of the Crosswork Data Gateway VM**

The Crosswork Data Gateway VM first launches with default timezone as UTC. Update the timezone with your geographical area so that all Crosswork Data Gateway processes (including the showtech logs) reflect the timestamp corresponding to the location you have chosen.

- **Step 1** Log in to the Crosswork Data Gateway VM.
- Step 2 In the Crosswork Data Gateway VM interactive menu, select 3 Change Current System Settings.
- **Step 3** From the menu, select **9 Timezone**.
- **Step 4** Select the geographic area in which you live.

Figure 18: Timezone Settings - Geographic Area Selection

|                                                                                    | Configuring tzdata                                                                                                 |                                                                    |
|------------------------------------------------------------------------------------|----------------------------------------------------------------------------------------------------|--------------------------------------------------------------------|
| Please select the geograp<br>configuration questions w<br>cities, representing the | ohic area in which you<br>vill narrow this down<br>time zones in which t                                           | J live. Subsequent<br>by presenting a list of<br>they are located. |
| Geographic area:                                                                   |                                                                                                    |                                                                    |
|                                                                                    | Asia<br>Atlantic Ocean<br>Europe<br>Indian Ocean<br>Pacific Ocean<br>System V timezones<br>US<br>None of the above |                                                                    |
| <0k>                                                                               | •                                                                                                    | <cancel></cancel>                                                  |

**Step 5** Select the city or region corresponding to your timezone.

Figure 19: Timezone Settings - Region Selection

| Please select the city                                   | or region co                                                                                                    | g tzdata<br>prrespondi                                         | ing to | your | time | zone. |
|----------------------------------------------------------|----------------------------------------------------------------------------------------------------|----------------------------------------------------------------|--------|------|------|-------|
| Time zone:                                               |                                                                                                    |                                                                |        |      |      |       |
| Al<br>Al<br>Ce<br>Ea<br>Ha<br>St<br>Mi<br>Mc<br>Pa<br>Sa | aska<br>eutian<br>rizona<br>entral<br>estern<br>waii<br>carke County<br>chigan<br>ountain<br>ecific Ocean<br>amoa | (Indiana)                                                      |        |      |      |       |
| <0k>                                                     |                                                                                                    | <ca< td=""><td>ancel&gt;</td><td></td><td></td><td></td></ca<> | ancel> |      |      |       |

- **Step 6** Select **OK** to save the settings.
- **Step 7** Reboot the Crosswork Data Gateway VM so that all processes pick up the new timezone. See *Reboot Crosswork Data Gateway VM* section in *Cisco Crosswork Network Controller 6.0 Administration Guide*.
- **Step 8** Log out of the Crosswork Data Gateway VM.

# Troubleshoot Crosswork Data Gateway Installation and Enrollment

If Crosswork Data Gateway fails to auto-enroll with Cisco Crosswork, you can collect Crosswork Data Gateway show-tech (Main menu > 5 Troubleshooting > 2 Run show-tech) and check for the reason in controller-gateway logs.

For more information on how to collect show-tech logs, see the *Collect show-tech logs from the Interactive Console* section in *Cisco Crosswork Network Controller 6.0 Administration Guide*. If there are session establishment or certificate-related issues, ensure that the controller.pem certificate is uploaded using the Interactive Console.

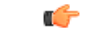

**Important** When using an IPv6 address, it must be surrounded by square brackets ([1::1]).

The following table lists common problems that might be experienced while installing or enrolling Crosswork Data Gateway, and provides approaches to identifying the source of the problem and solving it.

# Table 3: Troubleshooting the Installation/Enrollment

| Issue                                                                                                    | Action                                                                                                    |  |  |  |  |
|----------------------------------------------------------------------------------------------------|----------------------------------------------------------------------------------------------------|--|--|--|--|
| Crosswork Data Gateway cannot be enrolled with                                                                                                    | 1. Log in to the Crosswork Data Gateway VM.                                                                                                    |  |  |  |  |
| Cisco Crosswork due to an NTP issue, i.e., there<br>is a clock-drift between the two.                                                                       | 2. From the main menu, select <b>5 Troubleshooting</b> > <b>2 Run show-tech</b> .                                                                                                    |  |  |  |  |
| The clock-drift might be with either Crosswork<br>Data Gateway or Cisco Crosswork.                                                                          | Enter the destination to save the tarball containing logs and vitals and click <b>OK</b> .                                                                                                    |  |  |  |  |
| Also, on the NTP servers for Cisco Crosswork and<br>Crosswork Data Gateway, the initial time is set to<br>the ESXi server. For this reason, the ESXi server | The show-tech is now encrypted with a file extension ending with .tar.xz.                                                                                                    |  |  |  |  |
| must also have NTP configured.<br>Sync the clock time on the host and retry                                                                                 | 3. Run the following command to decrypt the show-tech file.                                                                                                    |  |  |  |  |
|                                                                                                    | openssl enc -d -AES-256-CBC -pbkdf2 -md<br>sha512 -iter 100000 -in <showtech file=""> -out<br/><decrypted filename=""> -pass pass:<encrypt<br>string&gt;</encrypt<br></decrypted></showtech>                                                                                                    |  |  |  |  |
|                                                                                                    | In the show-tech logs (in file session.log at location /opt/dg/log/controller-gateway/session.log), if you see the error UNAUTHENTICATED:invalid certificate. reason: x509: certificate has expired or is not yet valid, then there is a clock-drift between Crosswork Data Gateway and Cisco Crosswork. |  |  |  |  |
|                                                                                                    | 3. From the main menu, go to 3 Change Current System Settings > 1 Configure NTP.                                                                                                    |  |  |  |  |
|                                                                                                    | Configure NTP to sync with the clock time on the<br>Cisco Crosswork server and try reenrolling Crosswork<br>Data Gateway.                                                                                                    |  |  |  |  |

| Issue                                                                                                    | Action                                                                                                    |
|----------------------------------------------------------------------------------------------------|----------------------------------------------------------------------------------------------------|
| Crosswork Data Gateway remains in degraded<br>state for more than 10 minutes with reason stated<br>as "Could not collect vitals" due to certificate<br>errors.              | <ol> <li>Log in to the Crosswork Data Gateway VM.</li> <li>From the main menu, select 5 Troubleshooting &gt; 2 Run show-tech.</li> </ol>                                                                              |
|                                                                                                    | Enter the destination to save the tarball containing logs and vitals and click <b>OK</b> .                                                                                                    |
|                                                                                                    | The show-tech is now encrypted with a file extension ending with .tar.xz.                                                                                                    |
|                                                                                                    | 3. Run the following command to decrypt the show-tech file.                                                                                                    |
|                                                                                                    | openssl enc -d -AES-256-CBC -pbkdf2 -md<br>sha512 -iter 100000 -in <showtech file=""> -out<br/><decrypted filename=""> -pass pass:<encrypt<br>string&gt;</encrypt<br></decrypted></showtech>                          |
|                                                                                                    | In the show-tech logs (in file gateway.log at location /opt/dg/log/controller-gateway/gateway.log), if you see certificate errors, then reupload the Controller Signing Certificate, as explained in the steps below: |
|                                                                                                    | 1. From the main menu, select <b>3 Change Current</b><br>System Settings > 7 Import Certificate.                                                                                                    |
|                                                                                                    | 2. From the <b>Import Certificates</b> menu, select <b>1</b><br><b>Controller Signing Certificate File</b> and click <b>OK</b> .                                                                                      |
|                                                                                                    | 3. Enter the SCP URI for the certificate file and click <b>OK</b> .                                                                                                    |
| Crosswork Data Gateway remains in degraded<br>state for more than 10 minutes with reason stated<br>as "gRPC connection cannot be established" due<br>to certificate errors. | 1. Reupload the certificate file using the following steps:                                                                                                    |
|                                                                                                    | a. From the main menu, select <b>3 Change Current</b><br>System Settings > 7 Import Certificate.                                                                                                    |
|                                                                                                    | b. From the <b>Import Certificates</b> menu, select <b>1</b><br><b>Controller Signing Certificate File</b> and click <b>OK</b> .                                                                                      |
|                                                                                                    | c. Enter the SCP URI for the certificate file and click <b>OK</b> .                                                                                                    |
|                                                                                                    | 2. Reboot the Crosswork Data Gateway VM following the steps below:                                                                                                    |
|                                                                                                    | a. From the main menu, select <b>5 Troubleshooting</b> and click <b>OK</b> .                                                                                                    |
|                                                                                                    | b. From the Troubleshooting menu, select <b>4 Reboot VM</b> and click <b>OK</b> .                                                                                                    |
|                                                                                                    | c. Once the reboot is complete, check if the Crosswork<br>Data Gateway's operational status is <b>Up</b> .                                                                                                    |

| Issue                                                                                                    | Action                                                                                                    |
|----------------------------------------------------------------------------------------------------|----------------------------------------------------------------------------------------------------|
| Crosswork Data Gateway goes into Error state                                                                                                    | Check the vNIC values in the OVF template in case of vCenter.                                                                                                    |
| Crosswork Data Gateway enrollment with 1 NIC<br>Cisco Crosswork fails                                                                                                    | Check the vNIC values in the OVF template in case<br>of vCenter. If ActiveVnics property is missing for 1<br>NIC and 2 NIC, Crosswork Data Gateway tries to<br>deploy 3 NICs by default.<br>Due to this, Crosswork Data Gateway enrollment with<br>1 NIC Cisco Crosswork fails post deployment with<br>error in gateway.log that Crosswork Data Gateway<br>expected 1 NIC, but it is not 1 NIC. |
| Crosswork Data Gateway deploys Standard profile<br>instead of Extended profile                                                                                                    | Check the Deployment parameter in the OVF template<br>in case of vCenter. If Deployment parameter<br>mismatches or does not exist for an Extended profile,<br>then Crosswork Data Gateway deploys the Standard<br>profile by default.                                                                                                    |
| During a Crosswork upgrade, some of the<br>Crosswork Data Gateways may not get upgraded<br>or reenrolled leading to logging multiple error<br>messages in the dg-manager logs.                                                                        | Reenroll or redeploy the Crosswork Data Gateways.<br>For more information, see the <i>Redeploy a Crosswork</i><br><i>Data Gateway Instance</i> and <i>Reenroll Crosswork Data</i><br><i>Gateway</i> sections in <i>Cisco Crosswork Network</i><br><i>Controller 6.0 Administration Guide</i> .                                                                                                  |
| If a Crosswork Data Gateway instance that was<br>previously attached to Crosswork is now<br>reattached to a different Crosswork version 4.x or<br>5.0, the operational state of the instance may be<br>Degraded with the robot-astack-influxdb error. | <ol> <li>Log in to the Crosswork UI from the SSH.</li> <li>Run the Docker executive commands to access the robot-astack-influxdb pod.</li> <li>In the pod, navigate to the following directory and delete it:<br/>/mnt/datafs/influxdb</li> <li>Restart the service using the following command: supervisorctl restart all</li> </ol>                                                           |
| If Data Gateway is redeployed without moving the<br>gateway to the Maintenance mode, Crosswork<br>enrollment will be unsuccessful and errors will be<br>logged in the dg-manager and controller-gateway<br>logs.                                      | Move the Data Gateway to the <b>Maintenance</b> mode<br>or manually reenroll the gateway. For more<br>information, see the <i>Reenroll Crosswork Data</i><br><i>Gateway</i> section in <i>Cisco Crosswork Network</i><br><i>Controller 6.0 Administration Guide</i> .                                                                                                    |

# **Import Controller Signing Certificate File**

The Controller Certificate file is automatically imported after the VM boots. If there is an import failure, the Crosswork Data Gateway VM makes several attempts to import the certificate while giving you the option to manually import it.

• You have not specified the **Controller Signing Certificate File URI** under the **Controller Settings** during installation.

- Cisco Crosswork was upgraded or reinstalled and you need to authenticate and enroll Crosswork Data Gateway with Cisco Crosswork.
- Cisco Crosswork configuration is in-progress when Crosswork Data Gateway tries to import the Controller Certificate file.
- The Cisco Crosswork Controller IP address in unreachable or incorrect.
- The Cisco Crosswork username or password is incorrect.

Follow these steps to import the controller signing certificate file:

Step 1From the Cisco Crosswork Data Gateway VM's Interactive Menu, select 3 Change Current System Settings.

The Change System Settings menu opens.

- Step 2 Select 7 Import Certificate.
- Step 3 From the Import Certificates menu, select 1 Controller Signing Certificate File.
- **Step 4** Enter the SCP URI for the certificate file.

An example URI is given below:

cw-admin@{server ip}:/home/cw-admin/controller.pem

**Step 5** Enter the SCP passphrase (the SCP user password).

The certificate file is imported.

**Step 6** Verify that the certificate was installed successfully. See View the Controller Signing Certificate File, on page 40.

# **View the Controller Signing Certificate File**

Follow these steps to view the signing certificate:

- **Step 1** From the Crosswork Data Gateway VM's interactive menu, select **2 Show System Settings**.
- Step 2 From the Show Current System Settings menu, select 7 Certificates.
- **Step 3** Select **2** Controller Signing Certificate File.

Crosswork Data Gateway displays the default certificate if no new certificate has been imported. Otherwise, it displays the new certificate if it was successfully imported.